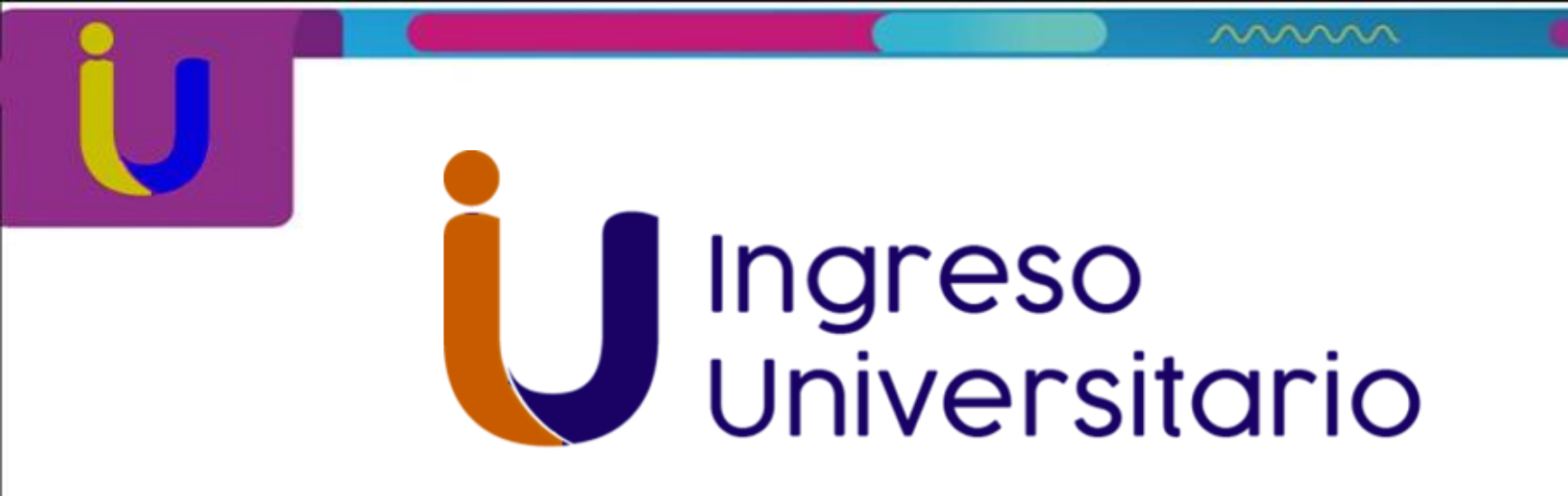

## SISTEMA NACIONAL DE INGRESO UNIVERSITARIO 2019

Presentación del nuevo Módulo para generar Certificado de Participación 2019

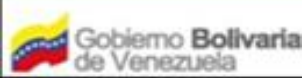

para Educación Universitaria

sitaria Oficina de Planificación del Sector Universitari

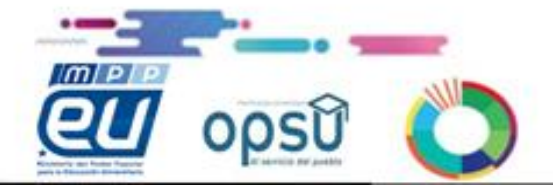

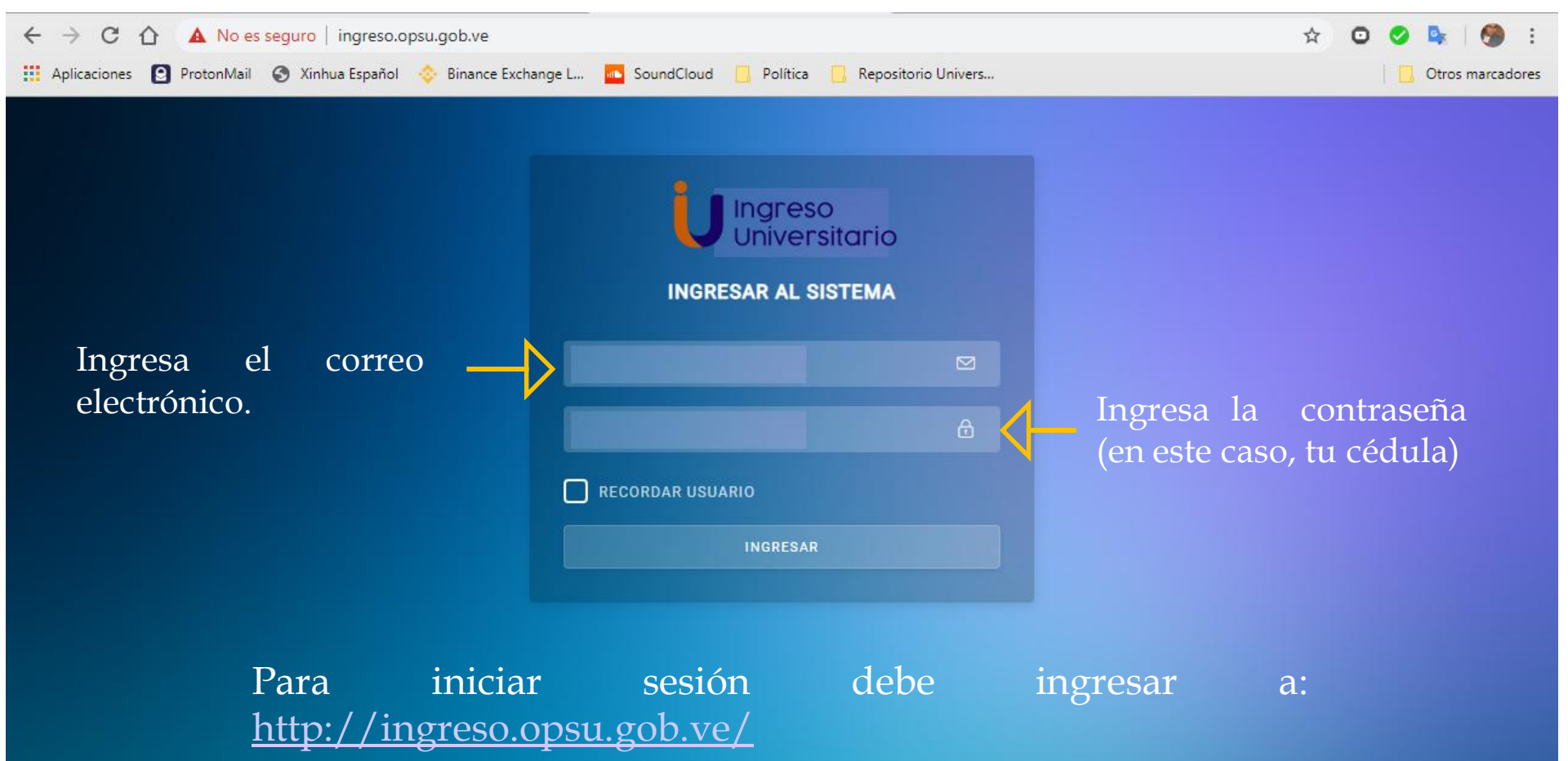

Para tener creado un usuario, debes dirigirte a una Oficina Opsu cercana a tu ciudad. Llevar tus notas de 1ro a 4to año y poseer un correo electrónico activo (gmail o hotmail).

Así tengas registros en anteriores años, debes de forma obligartoria, visitar oficina Opsu. La página presentó problemas, y se eliminaron todos los registros.

| 👉 Aplicaciones Lugares                          |     |                                    |                                                |                                |                                                         | 📶 🎜 🚺 jue 20                                 | 0-06-2019; 10 | :23 AM 🕝   |
|-------------------------------------------------|-----|------------------------------------|------------------------------------------------|--------------------------------|---------------------------------------------------------|----------------------------------------------|---------------|------------|
| •                                               |     |                                    | SNI - Sistema Nacio                            | onal de Ingreso                | - Mozilla Firefox                                       |                                              |               | 00         |
| G Google                                        | ×   | M Recibidos (16) - opsusu          | are 🗙 🛛 🈏 (*) Twitter                          | ×                              | 🖸 Nirvana, Bon Jovi, Linkir 📣 🗙                         | \infty SNI - Sistema Nacional de 🗙           | +             |            |
| $(\leftarrow) \rightarrow$ C' $\textcircled{a}$ |     | ingreso.opsu.gob.ve/               | nome                                           |                                |                                                         | ⊠ ☆                                          | III\ 🗊 💩      |            |
| U SNI - Sistema Nacio                           |     |                                    |                                                |                                |                                                         |                                              |               |            |
| U Ingreso<br>Universitario                      |     | <b>≡</b> Buscar                    |                                                |                                | Q                                                       |                                              |               | $\bigcirc$ |
| eliezerponce199                                 | 94@ | <b>Bienvenido</b><br>Inicio        | al Sistema Na                                  | cional de                      | e Ingreso                                               |                                              |               |            |
| Menu                                            |     |                                    |                                                |                                |                                                         |                                              |               |            |
| 🖨 Información                                   |     | -                                  | _                                              |                                | _                                                       |                                              |               |            |
| A Monte a                                       |     | Información                        |                                                |                                |                                                         |                                              |               |            |
|                                                 |     | "Bienvenido(a)                     | al Módulo de carga d                           | de datos pers                  | sonales, datos socieconom                               | nicos, verificación de calific               | aciones y     |            |
| 🔒 Cambiar Contraser                             | ña  | selección de ca<br>culminar con e: | rreras y/o Programa<br>xito la solicitud de re | s Nacionales<br>gistro en el S | de Formación (PNF). Reali<br>Sistema Nacional de Ingres | iza seguimiento al estatus<br>so del 2019. " | general pa    | ira        |
| × Cerrar                                        |     |                                    |                                                |                                |                                                         |                                              |               |            |

✓ Haga Click en "Mi Estado"

| 👉 Aplicaciones Lugares     |                                                         | 📶 孎 📢 jue 20-06-2019; 10:25 AM 📀                           |
|----------------------------|---------------------------------------------------------|------------------------------------------------------------|
| 0                          | SNI - Sistema Nacional de Ingreso - Mozilla             | a Firefox 📀 😒 😒                                            |
| G Google X                 | M Recibidos (16) - opsusucre 🗙 🔰 (*) Twitter 🛛 🗙 🖸 Nirv | zana, Bon Jovi, Linkir 🌒 🗙 🔍 SNI - Sistema Nacional de 🗙 🕂 |
| (←) → C <sup>i</sup>       | (i) ingreso.opsu.gob.ve/estatus                         | … ♡ ☆                                                      |
| 🔰 SNI - Sistema Nacio      |                                                         |                                                            |
| U Ingreso<br>Universitario | Buscar                                                  | ۹.                                                         |
| eliezerponce1994           | Estatus General<br>Inicio / Mis Datos                   |                                                            |
| Menu                       |                                                         |                                                            |
| 🖨 Información              | Estado del Proceso                                      | Mensajes                                                   |
| 🖨 Mi estado                | Registro de Calificaciones                              | Bienvenido al Sistema Nacional de<br>Ingreso<br>Saludos    |
| 🔒 Cambiar Contraseña       | Registro de Datos                                       | Ver todos los mensaies                                     |
| × Cerrar                   | Personales IR AL REGISTRO                               |                                                            |
|                            | Registro de Datos<br>Socioeconomicos                    |                                                            |

✓ Comienza con "Registro de Datos Personales"
 <u>Da click en Ir al Registro</u>

| 👉 Aplicaciones Lugares     |                                         |                                 |                                 | 📶 友 🐠 jue                          | 20-06-2019; 1 | 0:26 AM    | A G |
|----------------------------|-----------------------------------------|---------------------------------|---------------------------------|------------------------------------|---------------|------------|-----|
| 0                          | SN                                      | I - Sistema Nacional de Ingreso | - Mozilla Firefox               |                                    |               | 0          | 0   |
| G Google X                 | M Recibidos (16) - opsusucre 🗙 🔰        | 🕽 (*) Twitter 🛛 🗙 🗙             | 💿 Nirvana, Bon Jovi, Linkir 📣 🗙 | \infty SNI - Sistema Nacional de : | × +           |            |     |
| (←) → C' @                 | ingreso. <b>opsu.gob.ve</b> /Registro-d | atos                            |                                 | ⊠ ☆                                | III\ 🗊 🧧      | ۲          | ≡   |
| U SNI - Sistema Nacio      |                                         |                                 |                                 |                                    |               |            |     |
| U Ingreso<br>Universitario | = Buscar                                |                                 | Q                               |                                    |               | $\bigcirc$ |     |
| O eli                      | Datos del Aspira<br>Inicio / Mis Datos  | nte                             |                                 |                                    |               |            |     |
| Menu                       | INFORMACIÓN BASICA                      |                                 |                                 |                                    |               |            |     |
| 🖨 Miestado                 | NOMBRES Y APELLIDOS                     |                                 | NACIONALIDAD                    |                                    |               |            |     |
|                            | Eliezer Alexander                       |                                 | VEN                             |                                    |               |            |     |
| 🗎 Cambiar Contraseña       |                                         | IÓN                             | FECHA DE NACIMI                 | IENTO                              |               |            |     |
| × Cerrar                   |                                         |                                 | 12/05/1004                      |                                    |               |            |     |
|                            |                                         |                                 | 14//03/1994                     |                                    |               |            |     |
| English                    | SEXO                                    |                                 | CORREO ELECTRÓ                  | ονιςο                              |               |            |     |
| Empleza                    | Masculino                               |                                 | eliezerponce                    | l.com                              |               |            |     |
| datos académicos           |                                         |                                 |                                 |                                    |               |            |     |
| dutos academicos.          | Datos Academico                         |                                 |                                 |                                    |               |            |     |
| Esta sección               | NIVEL EDUCATIVO                         |                                 |                                 |                                    |               |            |     |
| continua, rueda            | Cursando el último año                  | o de educación media y pro      | ofesional                       |                                    |               |            |     |
| hacia abajo la barra       | RAMA DE EDUCACIÓN MI                    | EDIA, GENERAL Y MEDIA TÉC       | CNICA                           |                                    |               |            |     |
| ut uncerion.               | Seleccione una opc                      | ión                             |                                 |                                    |               | •          |     |
|                            | PLANTEL DE PROCEDEN                     | CIA                             |                                 |                                    |               |            |     |
|                            | UNIDAD TERRITORIAL                      | SUCRE                           |                                 |                                    |               |            |     |
|                            | AÑO DE GRADUACIÓN                       |                                 |                                 |                                    |               |            |     |
|                            | Ingrese un año                          |                                 |                                 |                                    |               |            |     |
| SNI Sistema Nacional       | 💭 capture - Administrador               |                                 |                                 |                                    |               |            |     |

| 👉 Aplicaciones Lugares               |                                                 | 📶 🦽 jue 20-06-2019; 10:31 AM 🤉 G                                |
|--------------------------------------|-------------------------------------------------|-----------------------------------------------------------------|
| •                                    | SNI - Sistema Nacional de In                    | ngreso - Mozilla Firefox 📀 📀 🧕                                  |
| G Google X                           | 🌱 Recibidos (16) - opsusucre 🗙 🛛 🈏 (*) Twitter  | 🗙 💿 Semisonic - Closing Tin 🌒 🗙 🔍 SNI - Sistema Nacional de 🗙 🕂 |
| (←) → ℃ @                            | (i) ingreso. <b>opsu.gob.ve</b> /Registro-datos | ··· 🗟 🎝 🖉 🖷 🗉 =                                                 |
| U SNI - Sistema Nacio                |                                                 |                                                                 |
|                                      | ≡tereθñð.                                       |                                                                 |
|                                      | (0416) - 6811056                                | (0416) • 8807263                                                |
| eli                                  | ESTADO CIVIL                                    | ТКАВАЈА                                                         |
| Menu                                 | Soltero/a                                       | • Si                                                            |
| 🖨 Información                        | PAÍS DE NACIMIENTO                              |                                                                 |
| 🖨 Miestado                           | Venezuela                                       |                                                                 |
| 🔒 Cambiar Contraseña                 |                                                 |                                                                 |
| X Carrar                             | Datos de Residencia                             |                                                                 |
|                                      | ESTADO                                          | ΑΙΟΟΟΙΑ                                                         |
| Tormina de llenar                    | Sucre                                           |                                                                 |
| tu Estado Civil y                    | MUNICIPIO                                       | TIPO SEGMENTO                                                   |
| Datos de                             | SUCRE                                           | Barrio consolidado                                              |
| Residencia.                          | DIRECCIÓN                                       |                                                                 |
| Al terminar de completar datos       | Brasil sector 01                                |                                                                 |
| <u>Damos Click en</u><br>"Registrar" |                                                 | REGISTRAR                                                       |
|                                      |                                                 |                                                                 |
|                                      |                                                 |                                                                 |
|                                      |                                                 |                                                                 |
|                                      |                                                 |                                                                 |

| 👉 Aplicaciones Lugares     |      |                                      |                          |             |                  |                   | al 🧔 🐗                                            | ) jue 20-0 | 06-2019; 1 | 0:31 A | MG |
|----------------------------|------|--------------------------------------|--------------------------|-------------|------------------|-------------------|---------------------------------------------------|------------|------------|--------|----|
| 3.                         |      |                                      | SNI - Sistema Nacional ( | de Ingreso  | - Mozilla Firefo | х                 | -                                                 |            |            | 0      | 00 |
| G Google                   | ×    | M Recibidos (16) - opsusucre 🗙       | 🈏 (*) Twitter            | ×           | 🕑 Semisonic      | - Closing Tir 📣 🕽 | 🗙 🔍 SNI - Sistema Naci                            | onal de 🗙  | +          |        |    |
| ← → ♂ ŵ                    |      | ingreso.opsu.gob.ve/estatus          | 5                        |             |                  |                   | ♡ ☆                                               | III'       | 1 🗊 🕻      |        | ≡  |
| U SNI - Sistema Nacio      |      |                                      |                          |             |                  |                   |                                                   |            |            |        |    |
| U Ingreso<br>Universitario |      | <b>≡</b> Buscar                      |                          |             |                  | Q                 |                                                   |            |            | (      |    |
| elie                       |      | Estatus Genera<br>Inicio / Mis Datos | I                        |             | N                |                   |                                                   |            |            |        |    |
| Menu                       |      |                                      |                          |             | 5                |                   |                                                   |            |            |        |    |
| 🖨 Información              |      | Estado del Proceso                   | )                        |             |                  | Mensajes          |                                                   |            |            |        |    |
| 🖨 Mi estado                |      | Registro d                           | e Calificaciones         | CULMIN      | IADO             |                   | ienvenido al Sistem<br>ngreso<br>aludos, 23346213 | a Nacion   | al de      |        |    |
| Cambiar Contras            | seña | Registro d                           | e                        | _           |                  |                   | Ver todos los me                                  | ensajes    |            |        |    |
| × Cerrar                   |      | Datos<br>Personales                  | CULMINADO                | MODIF       | ICAR             |                   |                                                   |            |            |        |    |
|                            |      | Registro d<br>Socioecon              | e Datos<br>omicos        | IR AL REGIS | TRO              |                   |                                                   |            |            |        |    |

Una vez registrado los Dato personales, procedemos al registro de Datos Socio económico. <u>Da click en Ir al Registro</u>

| 0                                                                       | SNI - Sistema Nacional de Ingreso - Mozilla Firefox 🛛 😔 🤇                                                                                                    |  |  |  |  |  |
|-------------------------------------------------------------------------|----------------------------------------------------------------------------------------------------|--|--|--|--|--|
| G Google X                                                              | M Recibidos (16) - opsusucre 🗙 😏 (*) Twitter X 💿 Semisonic - Closing Tin 🐟 X 🚳 SNI - Sistema Nacional de 🗙 🕂                                                                                                    |  |  |  |  |  |
| (←) → C' ŵ                                                              | 🛈 ingreso.opsu.gob.ve/Registro-datos-socieconomicos … 🖂 🏠 🗈 🖉                                                                                                    |  |  |  |  |  |
| U SNI - Sistema Nacio                                                   |                                                                                                    |  |  |  |  |  |
| Ingreso                                                                 | E Buscar Q                                                                                                    |  |  |  |  |  |
| Universitario                                                           | PREGUNTAS                                                                                                    |  |  |  |  |  |
|                                                                         | @<br>¿CUÁNTAS PERSONAS INTEGRAN SU GRUPO FAMILIAR?                                                                                                    |  |  |  |  |  |
| Menu                                                                    | 3 - 4 personas                                                                                                    |  |  |  |  |  |
| 🖨 Información                                                           |                                                                                                    |  |  |  |  |  |
| 🖨 Mi estado                                                             | ¿CUÁL ES LA PROFESIÓN U OFICIO DEL JEFE O JEFA DE LA FAMILIA ?                                                                                                    |  |  |  |  |  |
| 🔒 Cambiar Contraseña                                                    | O EMPRESARIOS, COMERCIANTES CON MÁS DE 100 EMPLEADOS. OFICIALES DE LAS FUERZAS ARMADAS NACIONALES CON RANGO                                                                                                    |  |  |  |  |  |
| × Cerrar                                                                | SUPERIOR (MAYOR, TTE CNEL. CORONEL, GRAL DE BRIGADA, GENERAL DE DIVISIÓN, MAYOR GENERAL, GENERAL EN JEFE).<br>PROPIETARIOS DE EMPRESAS O INDUSTRIAS DE GRAN PRODUCTIVIDAD, GRANDES COMERCIANTES, GRANDES PRODUCTORES<br>AGRÍCOLAS VIO AGROPECUARIOS                                                                                                    |  |  |  |  |  |
|                                                                         |                                                                                                    |  |  |  |  |  |
| Empieza<br>seleccionando<br>profesión de jefe de                        | O PROFESIONALES, LICENCIADOS, MÉDICOS, INGENIEROS, ARQUITECTOS, ABOGADOS, ETC, MEDIANOS COMERCIANTES O<br>PRODUCTORES, DUEÑOS O GERENTES GENERALES DE EMPRESAS CON EMPLEADOS ENTRE 10 Y 100; SE INCLUYE EN ESTE ÍTEM A<br>LOS PROFESIONALES ASALARIADOS Y/O PROFESIONALES EN LIBRE EJERCICIO.                                                                                                    |  |  |  |  |  |
| profesión de jefe de<br>hogar (papá, mamá,<br>o algún otro<br>familiar) |                                                                                                    |  |  |  |  |  |
| Esta sección continua, rueda                                            |                                                                                                    |  |  |  |  |  |
| hacia abajo la barra<br>de dirección.                                   | O OBREROS NO ESPECIALIZADOS, SECTOR INFORMAL DE LA ECONOMÍA. ENTRAN EN ESTE GRUPO (JORNALEROS, PISATARIOS,<br>TRABAJADORES DEL ASEO URBANO, OBREROS DE LA CONSTRUCCIÓN, ETC). TAMBIÉN SE UBICAN EN ESTE ÍTEM TRABAJADORES DEL<br>SECTOR INFORMAL DE LA ECONOMÍA (VENDEDORES AMBULANTES, SERVICIO DOMÉSTICO ETC.) SÓLO PERSONAS QUE EJERCEN<br>ACTIVIDADES DIVERSAS. DEBEN TENER LA PRIMARIA INCOMPLETA SIN PREPARACIÓN PREVIA O ESTUDIOS. |  |  |  |  |  |
|                                                                         |                                                                                                    |  |  |  |  |  |

| 👉 Aplicaciones Lugares  |                                                                                                    | nii 🦽 🍿 🛛 jue 20-06                                                                                                    | -2019; 10:35 AM 🛛 🧿      |
|-------------------------|----------------------------------------------------------------------------------------------------|----------------------------------------------------------------------------------------------------|--------------------------|
| •                       | SNI - Sistema Nacional de Ingreso - Moz                                                                                                    | zilla Firefox                                                                                                    | 000                      |
| G Google X              | M Recibidos (16) - opsusucre 🗙 🔰 (*) Twitter 🛛 🗙 🖸 "H                                                                                                    | "Kiss Me" - "There She 🔹 🗙 🚳 SNI - Sistema Nacional de 🗙 🚽                                                                                                    | ÷                        |
| (←)→ ℃ @                | (i) ingreso.opsu.gob.ve/Registro-datos-socieconomicos                                                                                                    | ··· 🗵 🕁 💷                                                                                                    | • ● ● =                  |
| U SNI - Sistema Nacio   |                                                                                                    |                                                                                                    |                          |
|                         | PAREJA.                                                                                                    | 0                                                                                                    |                          |
| Universitario           |                                                                                                    |                                                                                                    |                          |
| O el                    | <ul> <li>VIVIENDA CON AMBIENTES ESPACIOSOS O REDUCIDOS Y CO<br/>APARTAMENTOS DE CONSTRUCCIÓN SÓLIDA, PERO CON DE<br/>PERSONAS, VENTILACIÓN, LUZ NATURAL ESTÁN UBICADAS<br/>INDUSTRIALES.</li> </ul> | ON DEFICIENCIAS EN ALGUNAS CONDICIONES SANITARIAS. CAS<br>EFICIENCIAS EN EL NÚMERO DE BAÑOS, AGUA, ELECTRICIDAD, I<br>EN BARRIOS O ZONAS POPULARES O EN ZONAS COMERCIALES | AS O<br>EXCESO DE<br>S E |
| Menu                    |                                                                                                    |                                                                                                    |                          |
| 🖨 Información           | O CASA DE VECINDAD, REFUGIO, RANCHO RURAL Y/O URBAN<br>INSUFICIENTES Y CONDICIONES SANITARIAS INADECUADAS                                                                                           | IO O VIVIENDA DE AUTO Y/O IMPROVISADA CONSTRUCCIÓN CON<br>S. VIVIENDA IMPROVISADA, CONSTRUIDA CON MATERIALES DE C                                                         | N ESPACIOS<br>DESECHO,   |
| 🖨 Mi estado             | CON TERRENO INADECUADO, CARENTES DE AGUA CORRIEN<br>ESTÁN UBICADAS EN ZONAS POPULARES Y SE INCLUYEN E                                                                                               | NTE Y DEFICIENCIA EN LA DISPOSICIÓN DE LAS EXCRETAS Y LA<br>EN ESTE GRUPO LOS ASENTAMIENTOS DE DAMNIFICADOS.                                                              | BASURA.                  |
| 🔒 Cambiar Contraseña    |                                                                                                    |                                                                                                    |                          |
| × Cerrar                | TENENCIA DE LA VIVIENDA                                                                                                    | NÚMERO DE AMBIENTES O ESPACIOS DE LA VIVEN                                                                                                    | NDA                      |
|                         | Propia pagándose                                                                                                    | - Dos                                                                                                    | •                        |
|                         | MATERIAL PREDOMINANTE EN LA ESTRUCTURA DE LA<br>VIVIENDA                                                                                                    |                                                                                                    |                          |
| Termina de              | Selecciona una opcion                                                                                                    |                                                                                                    |                          |
| seleccionar             | SERVICIOS CON LO QUE CUENTA LA VIVIENDA                                                                                                    |                                                                                                    |                          |
| condiciones de la       |                                                                                                    | GAS DIRECTO                                                                                                    |                          |
| vivienda y              | AGUA                                                                                                    | GAS BOMBONA                                                                                                    |                          |
| servicios               | RED DE CLOACAS                                                                                                    | ASEO URBANO                                                                                                    |                          |
|                         | TELEFONO FIJO (POR LINEA)                                                                                                    | INTERNET FIJO O MOVIL                                                                                                    |                          |
|                         | TELEFONO FIJO (POR ENCUFE)                                                                                                    | TV CONEXION CABLE O SATELITAL                                                                                                    |                          |
| Damos Click en          |                                                                                                    |                                                                                                    |                          |
| <u>"Registrar Datos</u> | REGISTRAR DA                                                                                                    | DATOS SOCIOECONOMICOS                                                                                                    |                          |
| Socio económicos"       |                                                                                                    |                                                                                                    |                          |
|                         |                                                                                                    |                                                                                                    |                          |
|                         |                                                                                                    |                                                                                                    |                          |

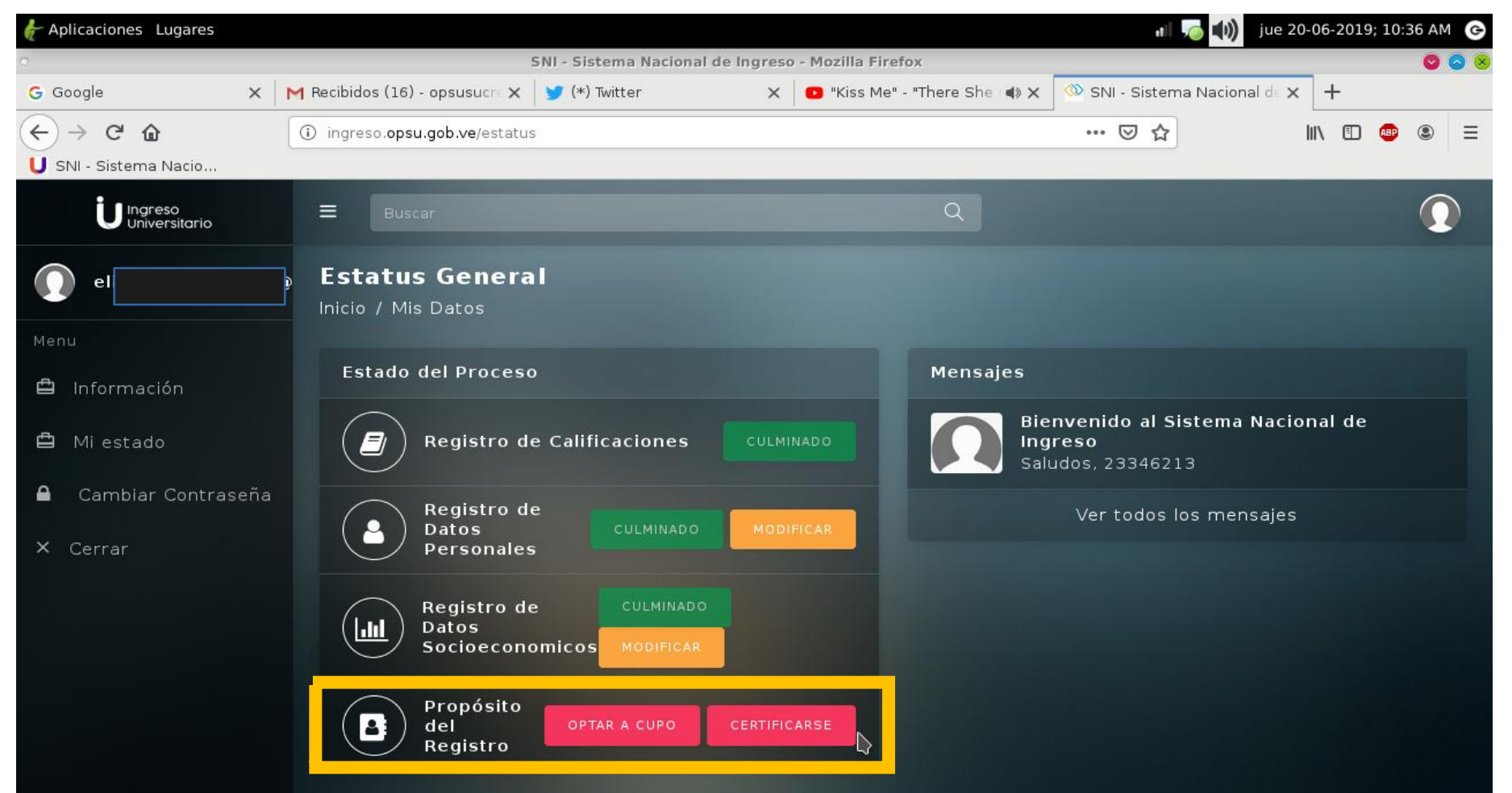

Una vez culminado el registro de Datos personales y socio económicos, elegimos el Propósito del Registro: <u>Cupo Universitario</u> o <u>Certificado</u>.

El Certificado es utilizado para expediente de grado (graduación), Instituto de seguridad (Policía, Bombero, CICPC GNB, etc), universidades privadas, entre otros.

Te explicaremos a continuación, cómo seleccionar carreras universitarias. Das Click en **OPTAR A CUPO y sigue los siguientes pasos...** 

| Ungreso<br>Universitario                             | <b>≡</b> Buscar                                                     | ۹.                                                                                   |
|------------------------------------------------------|---------------------------------------------------------------------|--------------------------------------------------------------------------------------|
| nafaelseguridad12@gm                                 | Seleccion de Carrera o PNF<br>Inicio / Carreras                     | Haz click en AGREGAR O<br>MODIFCAR OPCIONES, para<br>comenzar a seleccionar carreras |
| <ul> <li>Información</li> <li>▲ Mi estado</li> </ul> | Cuadro de Carreras o PNF seleccio<br>Q agregar o modificar opciones | nados                                                                                |
| Cambiar Contraseña                                   | N*                                                                  | CARRERAS O PNF SELECCIONADOS                                                         |
| X Cerrar                                             | 1                                                                   |                                                                                      |
|                                                      | 2                                                                   |                                                                                      |
|                                                      | 3                                                                   |                                                                                      |
|                                                      | 4                                                                   |                                                                                      |
|                                                      | 5                                                                   |                                                                                      |
|                                                      | 6                                                                   |                                                                                      |
|                                                      |                                                                     | VOLVER                                                                               |
|                                                      |                                                                     |                                                                                      |

|     | U Ingreso<br>Universitario | <b>≡</b> Buscar                         | ×Selección de Carreras  | $\mathbf{O}$                                                |
|-----|----------------------------|-----------------------------------------|-------------------------|-------------------------------------------------------------|
|     | rafaelseguridad12@gm       | Seleccion de Carro<br>Inicio / Carreras | INDIQUE LA OPCIÓN       | En <b>Indique Opción el orden</b><br>jerárquico de nuestras |
|     |                            |                                         | PRIMERA OPCIÓN -        | universitarias. Ejemplo: en el                              |
| ₫ 1 | nformación                 | Cuadro de Carrera                       | TIPO DE INSTITUCION     | Nº 1: primera Opción. En el Nº<br>2: Segunda Opción, y así  |
| Ê I | /li estado                 | Q AGREGAR O MOD                         | Selecciona una opción 🔹 | sucesivamente.                                              |
| •   | Cambiar Contraseña         | N°                                      | INSTITUCION             | ECCIONADOS                                                  |
| хc  | errar                      | 1                                       | Selecciona una opción 🔹 |                                                             |
|     |                            | 2                                       | NUCLEO                  |                                                             |
|     |                            | -                                       | Selecciona una opción 🔹 |                                                             |
|     |                            | 3                                       | CARRERA O PNF           |                                                             |
|     |                            | 4                                       | Selecciona una opción 🔹 |                                                             |
|     |                            | 5                                       |                         |                                                             |
|     |                            | 6                                       | AGREGAR                 |                                                             |
|     |                            |                                         | VULVER                  |                                                             |

| U Ingreso<br>Universitario        | <b>≡</b> Buscar                         | ×Selección de Carreras                                                                                 |            |
|-----------------------------------|-----------------------------------------|----------------------------------------------------------------------------------------------------|------------|
| nafaelseguridad12@gm              | Seleccion de Carro<br>Inicio / Carreras | INDIQUE LA OPCIÓN                                                                                      |            |
|                                   |                                         | PRIMERA OPCIÓN -                                                                                       |            |
| 🛱 Información                     | Cuadro de Carrera                       | TIPO DE INSTITUCION                                                                                    |            |
| 🛱 Mi estado                       |                                         | Selecciona una opción 🔹                                                                                |            |
| Cambiar Contraseña                | N*                                      | Selecciona una opción<br>Universidades Nacionales Autónomas<br>Institutos Universitarios de Tecnología | ECCIONADOS |
| X Cerrar<br>En Tipo de            | 1<br>Institución.                       | Colegios Universitarios<br>Universidades Nacionales Experimentales                                     |            |
| seleccionamos la                  | categoría de                            | Selecciona una opción 🔹                                                                                |            |
| la universida<br>queremos estudia | d donde<br>ar. Ejemplo:                 | CARRERA O PNF                                                                                          |            |
| Autónomas: U<br>UCV, UC, ULA.     | DO, LUZ,                                | Selecciona una opción 🔹                                                                                |            |
|                                   | 5                                       |                                                                                                    |            |
| Experimentales:                   | Unefa,                                  |                                                                                                    |            |
| Unesr,                            | Politécnicas                            | AGREGAR                                                                                                |            |
| territoriales,                    | Universidad                             |                                                                                                    |            |
| Ciencias de la Sal                | lud (UCS).                              | VULVER                                                                                                 |            |

| U Ingreso<br>Universitario | <b>≡</b> Buscar                         | XSelección de Carreras                                                                  |                                                  |
|----------------------------|-----------------------------------------|-----------------------------------------------------------------------------------------|--------------------------------------------------|
| rafaelseguridad12@gm       | Seleccion de Carro<br>Inicio / Carreras | INDIQUE LA OPCIÓN                                                                       |                                                  |
|                            |                                         | PRIMERA OPCIÓN +                                                                        |                                                  |
| 🛱 Información              | Cuadro de Carrera                       | TIPO DE INSTITUCION                                                                     |                                                  |
| 🖨 Mi estado                | Q AGREGAR O MOD                         | Universidades Nacionales Autónomas 🔹                                                    |                                                  |
| Cambiar Contraseña         | N°                                      | INSTITUCION                                                                             | CCIONADOS                                        |
| X Cerrar                   | 1                                       | Selecciona una opcion  Selecciona una opcion                                            | En <b>Institución, buscamos la</b>               |
|                            | 2                                       | Universidad de Carabobo<br>Universidad Central de Venezuela<br>Universidad de Los Andes | estudiar. Revisa de forma<br>cuidadosa todas las |
|                            | 3                                       | Universidad de Oriente<br>Universidad del Zulia                                         | universidades.                                   |
|                            | 4                                       | Selecciona una opcion 🔹                                                                 |                                                  |
|                            | 5                                       |                                                                                         |                                                  |
|                            | 6                                       | AGREGAR                                                                                 |                                                  |
|                            |                                         | VULVER                                                                                  |                                                  |

| U Ingreso<br>Universitario      | <b>≡</b> Buscar                         | XSelección de Carreras                                                                                                    |            |
|---------------------------------|-----------------------------------------|----------------------------------------------------------------------------------------------------|------------|
| rafaelseguridad12@gm            | Seleccion de Carro<br>Inicio / Carreras | INDIQUE LA OPCIÓN                                                                                                    |            |
|                                 |                                         | PRIMERA OPCIÓN -                                                                                                    |            |
| 🛱 Información                   | Cuadro de Carrera                       | TIPO DE INSTITUCION                                                                                                    |            |
| 🛱 Mi estado                     | <b>Q</b> AGREGAR O MODI                 | Universidades Nacionales Autónomas 🔹                                                                                                    |            |
| Cambiar Contraseña              | N°                                      | INSTITUCION                                                                                                    | ECCIONADOS |
| × Cerrar                        | 1                                       |                                                                                                    |            |
| En Núcleo, sel                  | eccionamos la                           | NUCLEO         Selecciona una opcion         Selecciona una opcion         Ciudad Bolívar         Unidad Experimental Puerto Ordaz         Cumaná. Sede principal         Sucre - Cumaná |            |
| ciudad donde se                 | e encuentra la                          | Sucre - Carúpano                                                                                                    |            |
| sede más cer<br>universidad que | rcana de la<br>escogimos.               | Anzoátegui<br>Nueva Esparta<br>Monagas<br>Anaco<br>Extensión Cantaura del Núcleo Anzoátegui.                                                                                             |            |

|                                       | U Ingreso<br>Universitario                            | ≡              |                                                                          | 0                                                                                                    |           |
|---------------------------------------|-------------------------------------------------------|----------------|--------------------------------------------------------------------------|----------------------------------------------------------------------------------------------------|-----------|
|                                       | rafaelseguridad12@gm                                  | Sele<br>Inicio | eccion de Carr                                                           | XSelección de Carrera<br>Selecciona una opcion<br>Química<br>Física                                                                                                    |           |
| Menu<br>₫ In<br>₫ M<br><b>1</b><br>Ce | lformación<br>i estado<br>cambiar Contraseña<br>errar |                | Cuadro de Carrera<br>Q AGREGAR O MOD<br>N°<br>1<br>2<br>3<br>4<br>5<br>6 | Matemática<br>Biología<br>Informática<br>Bioanálisis<br>Educación Integral<br>Educación Mención Biología<br>Educación Mención Matemática<br>Educación Mención Matemática<br>Educación Mención Química<br>Educación Mención Técnica Mercantil<br>Educación Mención Castellano y Literatura<br>Educación Mención Inglés<br>Contaduría Pública<br>Administración<br>Trabajo Social<br>Sociología<br>Educación Mención Física<br>Enfermería | ECTONADOS |
|                                       |                                                       |                |                                                                          | VULVER                                                                                                    |           |

|     | Ungreso<br>Universitario | ≡                               | Buscar                                                                                                    |                                                                                                    | Q                                                          |                                                      |                                        |  |  |
|-----|--------------------------|---------------------------------|----------------------------------------------------------------------------------------------------|----------------------------------------------------------------------------------------------------|------------------------------------------------------------|------------------------------------------------------|----------------------------------------|--|--|
| 0   | rafaelseguridad12@gm     | Sele<br>Inicio                  | eccion de                                                                                                    | e Carrera o PNF                                                                                                 | Este procedimic<br>opciones, hasta ll<br>lo vemos a contin | ento lo repetiremo<br>enar nuestro cuadro<br>uación. | os en las otras 5<br>o de careras como |  |  |
| Men |                          |                                 |                                                                                                    |                                                                                                    | Al terminar de                                             | seleccionar nuest                                    | tras 6 opciones,                       |  |  |
| ₫   | Información              | Cuadro de Carreras o PNF selecc |                                                                                                    | Carreras o PNF selecc                                                                                           | damos click en vo<br>onados                                | olver.                                               |                                        |  |  |
| ₽   | Mi estado                | Q AGREGAR O MODIFICAR OPCIONES  |                                                                                                    |                                                                                                    |                                                            |                                                      |                                        |  |  |
| ۵   | Cambiar Contraseña       |                                 | N°                                                                                                    | CARRERAS O PNF SELECCIONADOS                                                                                    |                                                            |                                                      |                                        |  |  |
| x   | Cerrar                   | 1                               |                                                                                                    |                                                                                                    | 10666 - Sociología - I                                     | Universidad de Oriente                               |                                        |  |  |
|     |                          |                                 | 2 13847 - Economía Social - Universidad Nacional Experimental Politecnica de la Fuerza Armada Nacional                 |                                                                                                    |                                                            |                                                      |                                        |  |  |
|     |                          |                                 | 3                                                                                                    | 14811 - Administración Mención Recursos Humanos - Universidad Nacional Experimental Simon Rodriguez             |                                                            |                                                      |                                        |  |  |
|     |                          |                                 | 4 14608 - PNF en Sistemas e Informática - Universidad Politécnica Territorial del Oeste de Sucre "Clodosbaldo Russián" |                                                                                                    |                                                            |                                                      |                                        |  |  |
|     |                          |                                 | 5                                                                                                    | 5 15333 - PNF en Medicina Integral Comunitaria - Universidad de las Ciencias de la Salud "Hugo Chavez Frias"    |                                                            |                                                      |                                        |  |  |
|     |                          |                                 | 6                                                                                                    | 14589 - Mercadeo Mención Comercio Exterior - Universidad Politécnica Territorial de Paria "Luis Mariano Rivera" |                                                            |                                                      |                                        |  |  |
|     |                          |                                 | VOLVER                                                                                                    |                                                                                                    |                                                            |                                                      |                                        |  |  |
|     |                          |                                 |                                                                                                    |                                                                                                    |                                                            |                                                      |                                        |  |  |

|                                                          | Estatus General                                                   | ۹                                                                                      |
|----------------------------------------------------------|-------------------------------------------------------------------|----------------------------------------------------------------------------------------|
| Oniversitation                                           |                                                                   |                                                                                        |
| nafaelseguridad12@gm                                     | Estado del Proceso                                                | Mensajes                                                                               |
| Menu<br><b>D</b> Información                             | Registro de Calificaciones                                        | Bienvenido al Sistema Nacional de Ingreso<br>Saludos, 9975542                          |
| 🖨 Mi estado                                              | Registro de Datos Personales                                      | Ver todos los mensajes<br>Una vez tenemos listas                                       |
| <ul> <li>Cambiar Contraseña</li> <li>X Cerrar</li> </ul> | Registro de Datos Socioeconomicos                                 | nuestras opciones de cupo,<br>finalizamos el registro dando                            |
|                                                          | Propósito del Registro CULMINADO                                  | de Registro y listo.                                                                   |
|                                                          | Preselección de Carreras y/o<br>Programas Nacionales de Formación | Descargamos planilla. Y<br>esperamos en el mes de<br>agosto o sentiembre la            |
|                                                          | Culminar Solicitud de Registro                                    | asignación. Para enterarnos si<br>salimos a una de las 6<br>opciones, debemos entrar a |

nuestra sesión.

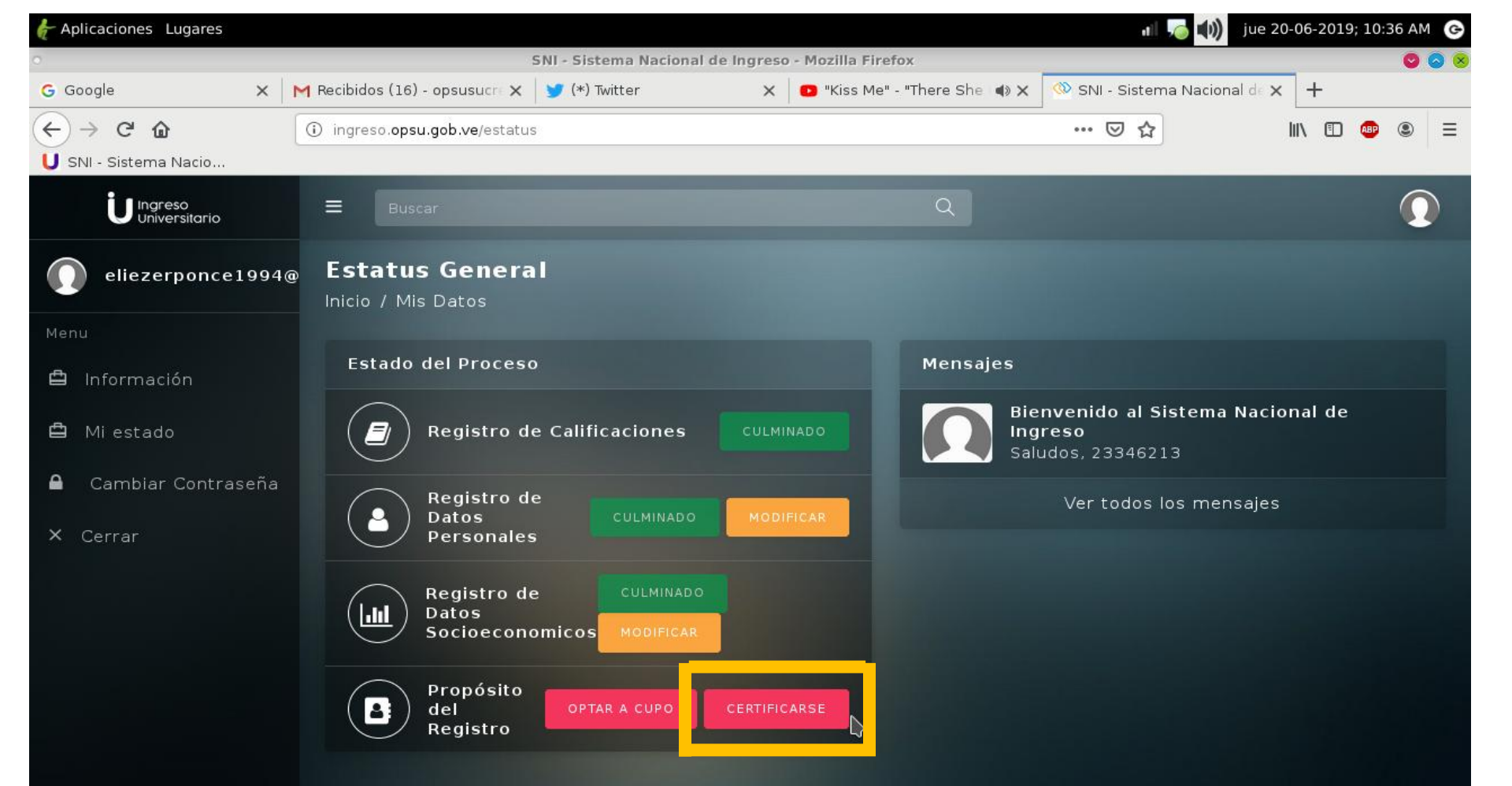

Si das click en **certificado**, te aparecerá tu solicitud de inmediato. A continuación, modelo de Certificado de Participación...

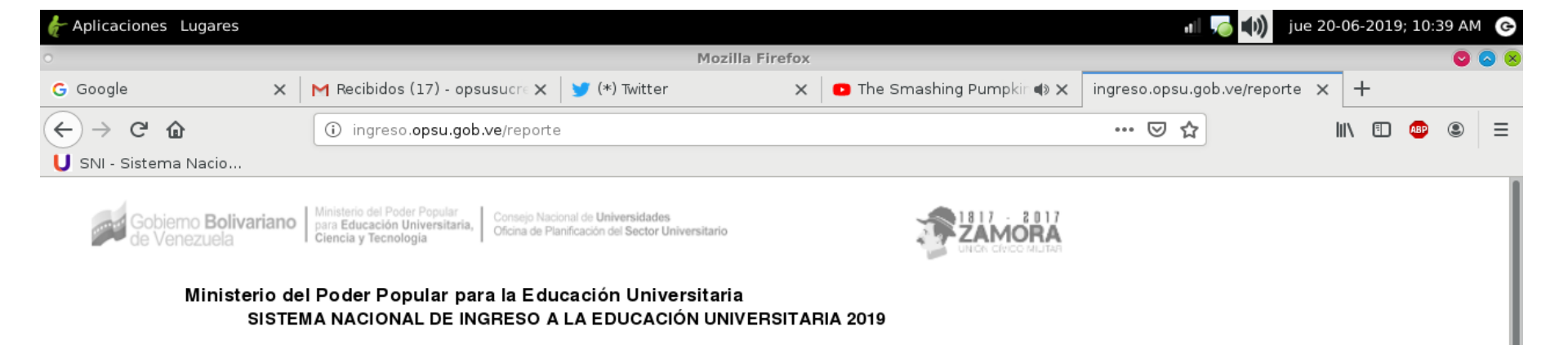

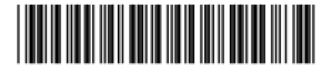

№ SNI: 1980745274

1980745274

Año de Proceso: 2019

## CERTIFICADO DE PARTICIPACIÓN PROCESO 2019

La Oficina de Planificación del Sector Universitario certifica que el (la) ciudadano(a):

## Eliezer Alexander Ponce Hernandez

Titular de la Cédula de Identidad N<sup>2</sup> 23346213 se registró en el Sistema Nacional de Ingreso 2019 y seleccionó la opción de "Obtener Certificado" sin optar a cupo en ninguna Institución de Educación Universitaria a través de este proceso.

Nota: El presente Certificado NO requiere firma y sello. El mismo tiene vigencia permanente y no caduca. La información aquí contenida puede ser verificada en la página oficial de la Oficina de Planificación del Sector Universitario a través de la dirección url: www.opsu.gob.ve

Una vez que damos click en "Certificarse" nos aparecerá esta página. Guarda en formato PDF tu Certificado y lo imprimes. No necesita ni firma ni sello.